## http://www.photoshopstar.com/graphics/color-your-life/

## <u>Kleur aan je leven geven</u>

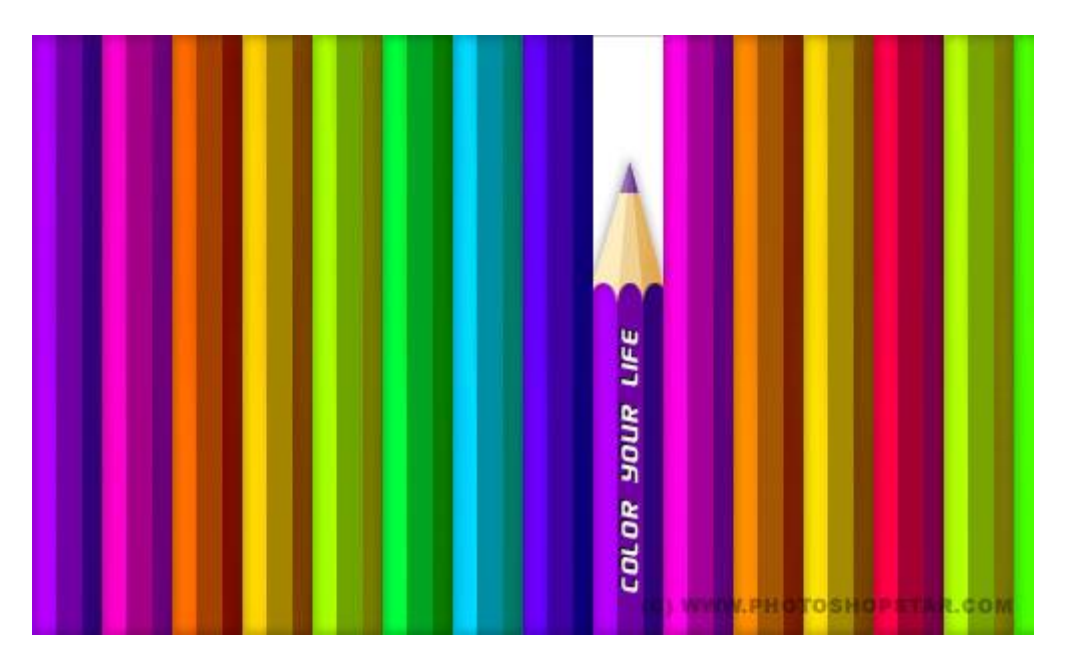

1) Nieuw document =  $500 \times 300$  pixels met witte achtergrond.

|          |                                           | Auton Photostes CSI Diseased - Percis and @ 100% (Layer 1, ROBIE) |                 | 00                                     |
|----------|-------------------------------------------|-------------------------------------------------------------------|-----------------|----------------------------------------|
| 10 CH    | Ent mehr Pales Same ude Graften Xan Illes | ex 26                                                             |                 |                                        |
| 2        | <ul> <li>Ministrative Control</li> </ul>  | Pen 633 333 844 8                                                 | <br>Workgases * | Livers - Billing Januar, Petra J. 2007 |
| ロメリノネタ   |                                           | -                                                                 | ]               |                                        |
| ALC DEPA |                                           |                                                                   |                 |                                        |
| /BNO4    |                                           |                                                                   |                 |                                        |
| 3.0      | ants (8) Dec 4934(LDN 8)-0                |                                                                   |                 |                                        |

2) Nieuwe laag, rechthoekige selectie maken en vullen met *#*7000A4, dit wordt de vorm voor het eerste potlood.

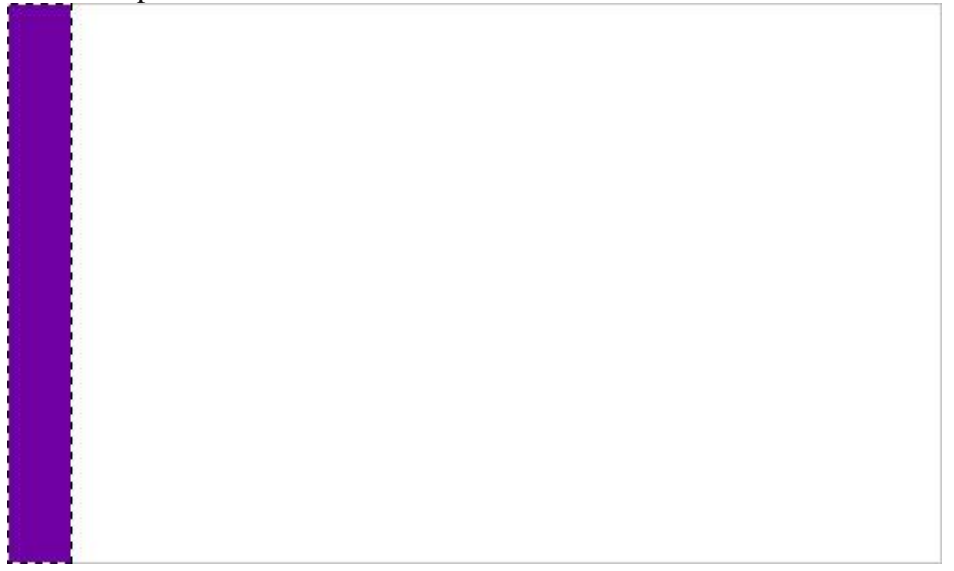

Kleur geven - blz 1

3) Nog een smalle rechthoekige selectie maken boven op de eerste, gebruik het gereedschap Tegenhouden, penseelgrootte = 50 px (hardheid = 100%), Modus = Hooglichten, Belichting = 50%, schilder binnen de selectie om zo een eerst zijkant van het potlood te creëren.

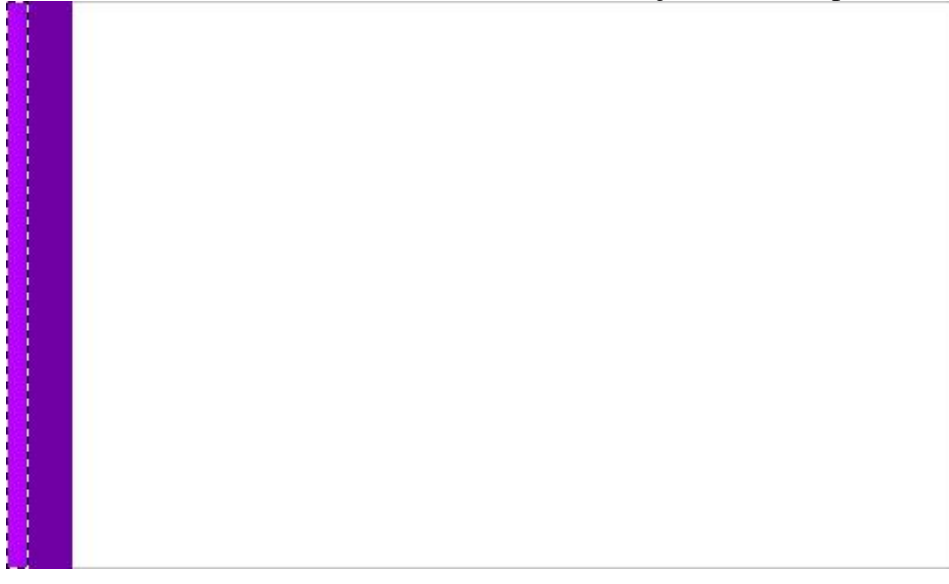

4) Nog zo'n selectie maken aan de andere kant van het potlood, gebruik nu het gereedschap Doordrukken, penseelgrootte = 50 px (hardheid = 100%), Modus = Schaduwen, Belichting = 40% om nog zo'n zijkant van het potlood te creëren.

5) Deselecteren (Ctrl+D), geef Gloed binnen aan die laag met eerste potlood:

| Styles                    | Structure                                | ОК        |
|---------------------------|------------------------------------------|-----------|
| Blending Options: Default | Blend Mode: Multiply                     | Reset     |
| Drop Shadow               | Opacity: 75 %                            | New Style |
| Inner Shadow              | <u>N</u> oise: 0 %                       |           |
| Outer Glow                | () () () () () () () () () () () () () ( | C Fley    |
| 🗹 Inner Glow              |                                          |           |
| Bevel and Emboss          | Elements                                 |           |
| Contour                   | Technique: Softer                        |           |
| Texture                   | Source: Center OEdge                     |           |
| 🖸 Satin                   | <u>Choke:</u>                            |           |
| Color Overlay             | Size:                                    |           |
| Gradient Overlay          | Quality                                  |           |
| Pattern Overlay           | Contour: Anti-ajiased                    |           |
| 🖂 Stroke                  |                                          |           |
|                           | <u>Nange:</u> 50 %                       |           |
|                           | 2itter: 0 %                              |           |

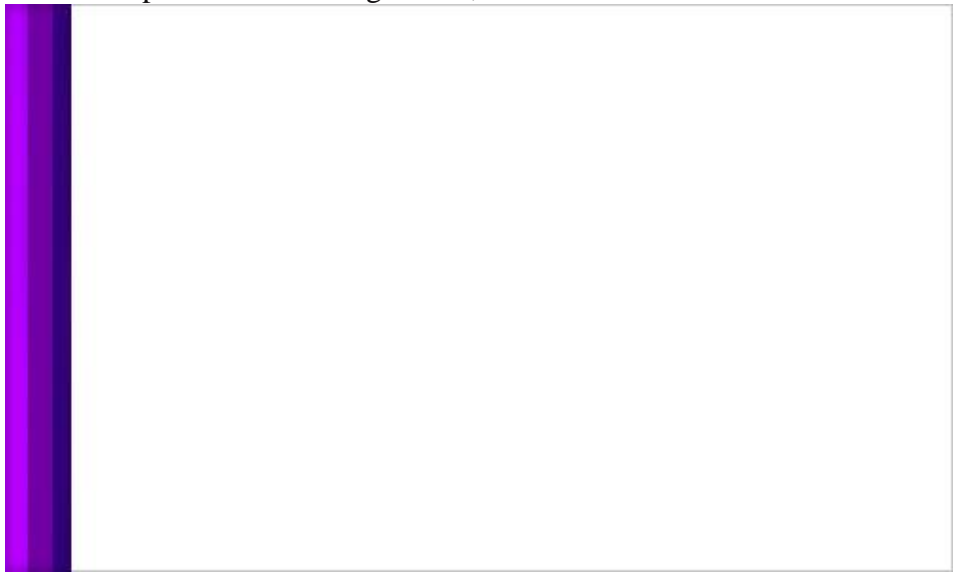

6) Dupliceer de laag (Ctrl+J), plaats kopie laag wat naar rechts, ga naar Afbeelding > Aanpassingen > Kleurtoon/Verzadiging, je krijgt een andere kleur voor je tweede potlood.

|               | Hi           | ue/Saturation |                              |
|---------------|--------------|---------------|------------------------------|
| <u>E</u> dit: | Master       | •             | Сок                          |
|               | <u>H</u> ue: | +29           | Reset                        |
|               | Saturation:  | 0             | <u>L</u> oad<br><u>S</u> ave |
|               | Lightness:   | 0             |                              |
|               |              |               | Colorize                     |

Dit hebben we nu bekomen:

7) Op dezelfde manier voeg je nog potloden toe, herhaal dus stap6 en verplaats de schuivertjes bij Kleurtoon/Verzadiging.

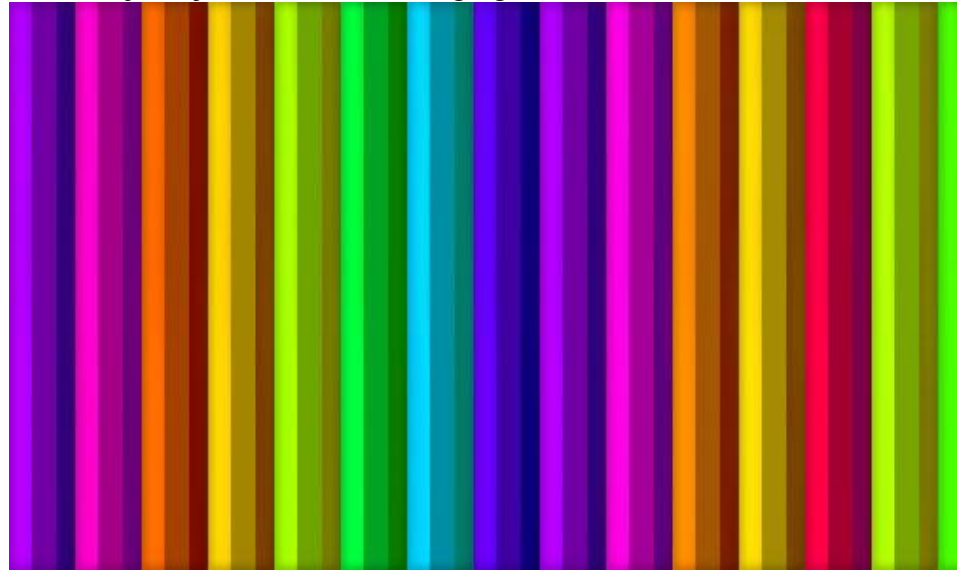

8) Mooie regenboog van potloden.

Selecteer nu een potlood laag, maak een rechthoekige selectie en klik de delete toets aan.

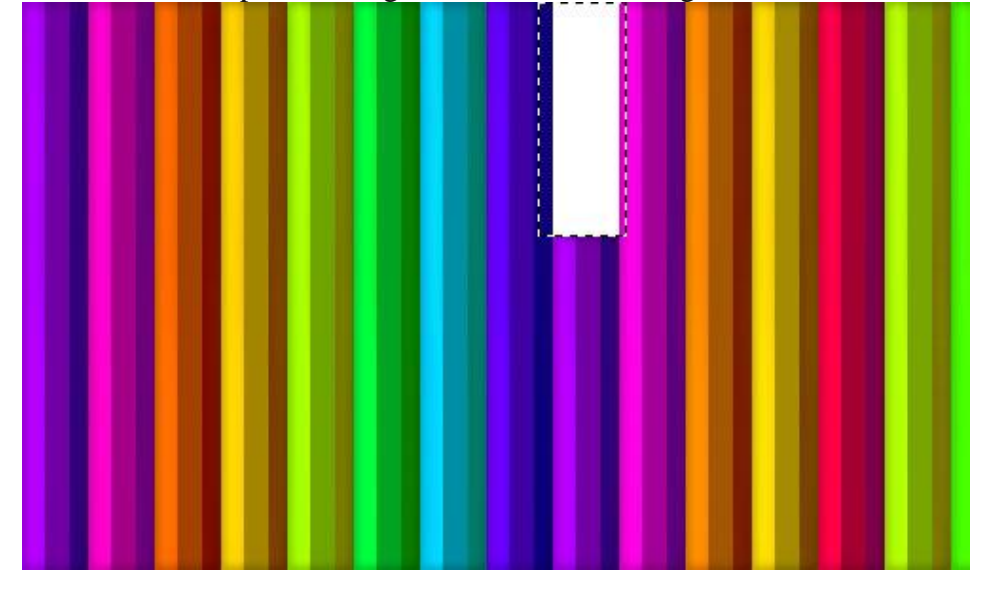

9) Deselecteren (Ctrl+D). Ok, we maken de potloodpunt. Met veelhoeklasso maak je onderstaande selectie:

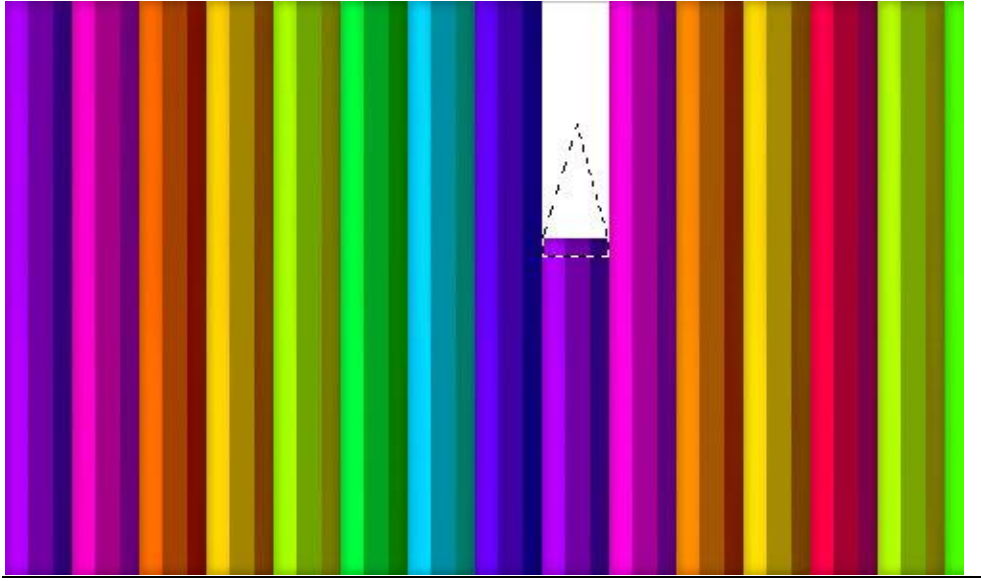

Kleur geven - blz 4

Vertaling Gr

10) Gebruik nu het ovaal selectie gereedschap, houd de Alt toets ingedrukt terwijl je die kleine selectie onderaan maakt.

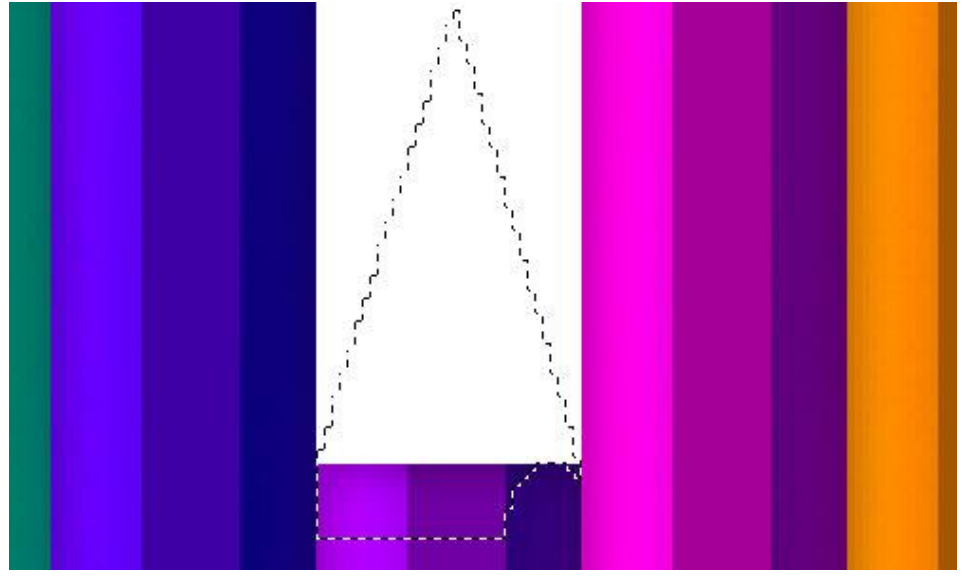

11) Nog twee zulke ronde stukken uit de selectie houden, nieuwe laag, bekomen selectie vullen met kleur = # F0D196.

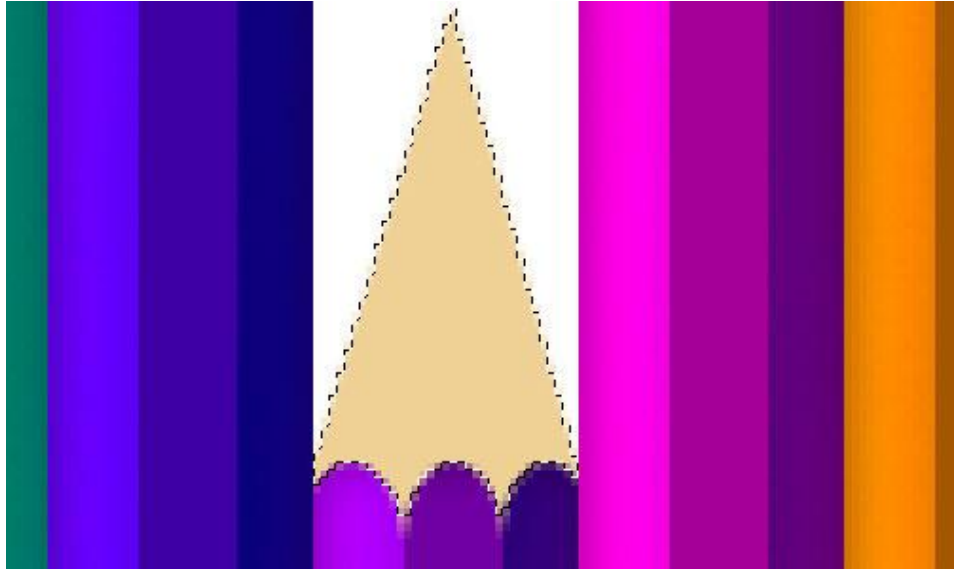

12) Maak nog een selectie, zie hieronder, gebruik weer het gereedschap Tegenhouden op de punt van het potlood om dit deel klaarder te schilderen.

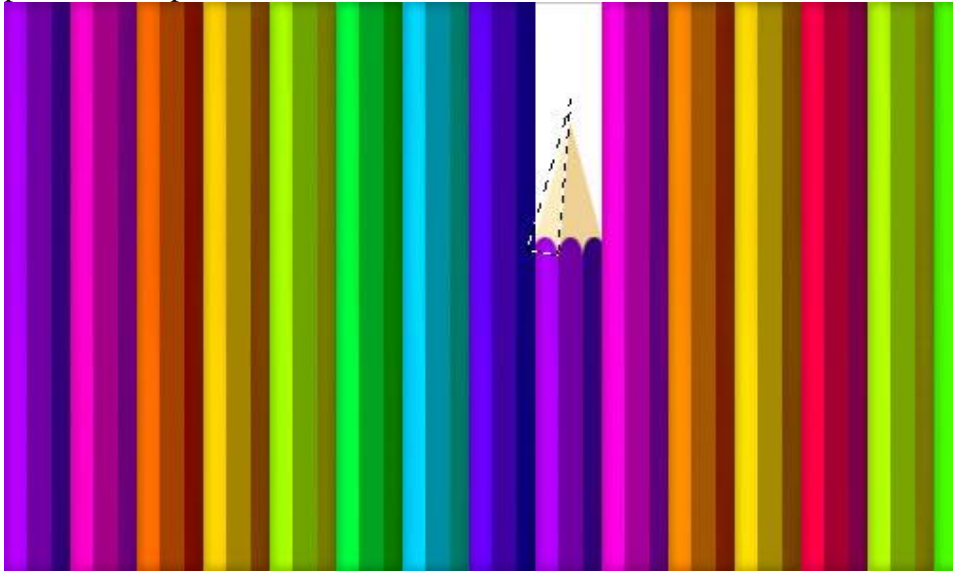

Kleur geven - blz 5

13) En nog dergelijke selectie maken, gebruik Doordrukken om dit stukje donkerder te schilderen.

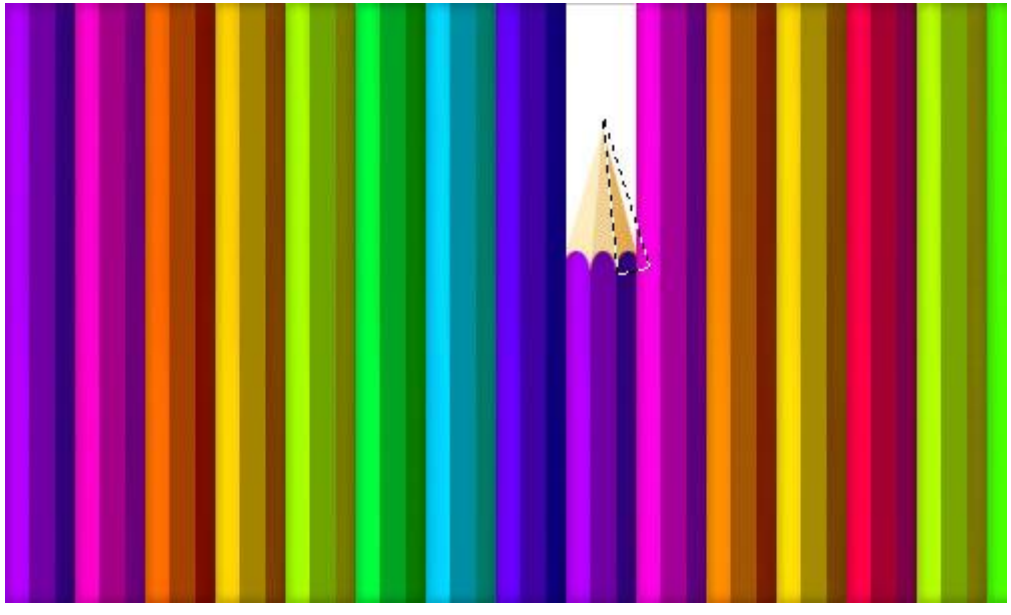

14) Maak een Rechthoekige selectie op de punt van het potlood, ga weer naar Afbeelding > Aanpassingen > Kleurtoon/Verzadiging met onderstaande instellingen:

|              | Hue/Saturation                              | (                                                                                                    |
|--------------|---------------------------------------------|----------------------------------------------------------------------------------------------------|
| Master       | +                                           | (ок)                                                                                                    |
| <u>H</u> ue: | -125                                        | Reset                                                                                                    |
| Saturation:  | +32                                         | Load                                                                                                    |
|              |                                             | Save                                                                                                    |
| Lightness:   | -36                                         |                                                                                                    |
|              |                                             | Colorize                                                                                                    |
|              | 9. 2.                                       | 🦻 🌽 🗹 <u>P</u> review                                                                                                    |
|              |                                             |                                                                                                    |
|              | Master<br>Hue:<br>Saturation:<br>Lightness: | Hue/Saturation          Master <ul> <li>Hue:</li> <li>-125</li> <li>Saturation:</li> <li>+32</li> </ul> <li>Lightness:</li> <ul> <li>-36</li> <li>Image: Image: I</li></ul> |

## Dit is het bekomen resultaat:

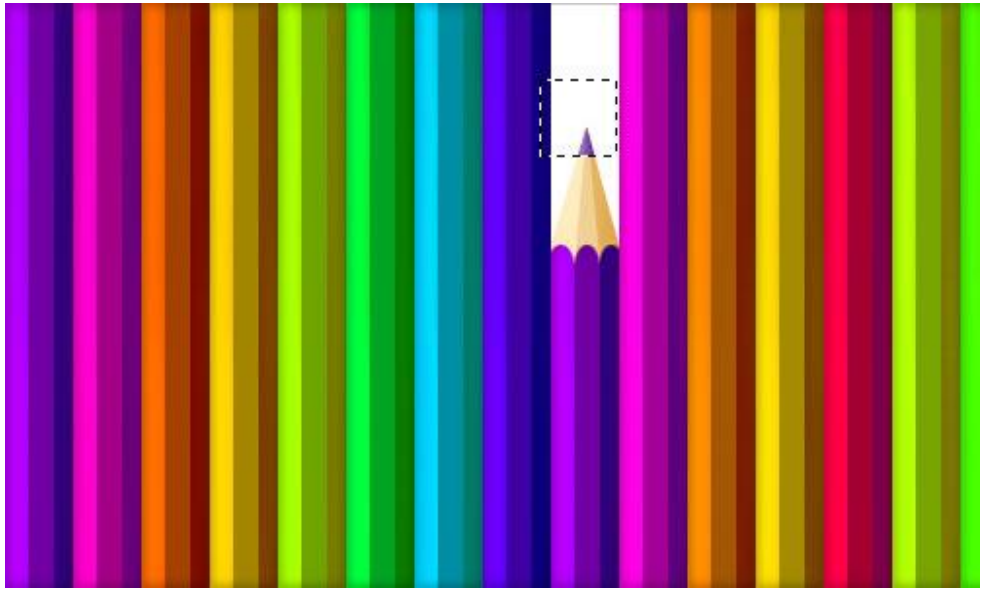

Kleur geven - blz 6

15) Deselecteren, deze laag nog onderstaande slagschaduw geven.

|                           | Layer Style                   | 0                  |
|---------------------------|-------------------------------|--------------------|
| Styles                    | Drop Shadow<br>Structure      | ОК                 |
| Blending Options: Default | Blend Mode: Multiply          | Reset              |
| 🗹 Drop Shadow             | Opacity: 34 %                 | New Style          |
| Inner Shadow              |                               | Recuire            |
| Outer Glow                | Angle: -90 ° Use Global Light | C rie <u>r</u> iew |
| Inner Glow                | Distance: a 3 px              |                    |
| Bevel and Emboss          | Sp <u>r</u> ead:%             |                    |
| Contour                   | Size: 6 px                    |                    |
| C Texture                 | Quality                       |                    |
| 🖂 Satin                   |                               |                    |
| Color Overlay             |                               |                    |
| Gradient Overlay          | <u>N</u> oise: 0%             |                    |
| Pattern Overlay           | Zayer Knocks Out Drop Shadow  |                    |
| 🖂 Stroke                  |                               |                    |
|                           |                               |                    |
|                           |                               |                    |
|                           |                               |                    |
|                           |                               |                    |

Zie je het verschil???

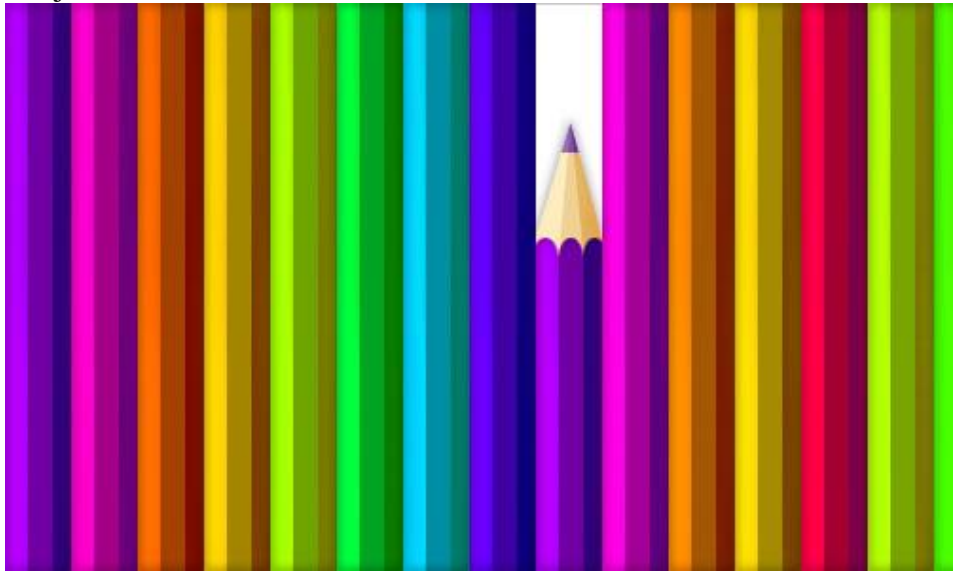

16) Het laatste wat je nog te doen staat is wat tekst toevoegen.

Typ je tekst, witte kleur, als lettertype werd 'Electrofied' gebruikt, maar gebruik gerust een ander lettertype dat op je pc te vinden is.

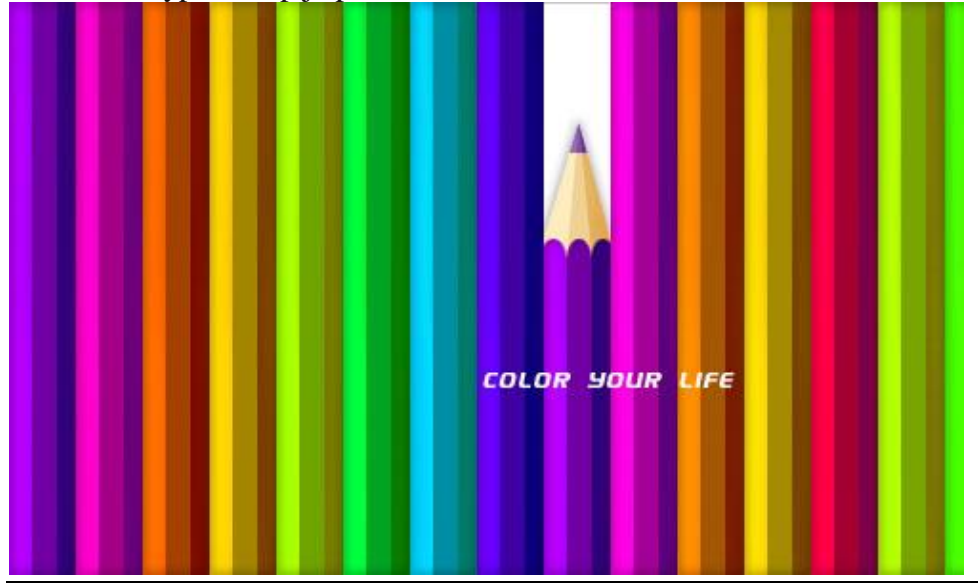

Kleur geven - blz 7

17) Bewerken > Transformatie >  $90^{\circ}$  draaien naar links, zodat de tekst nu verticaal staat.

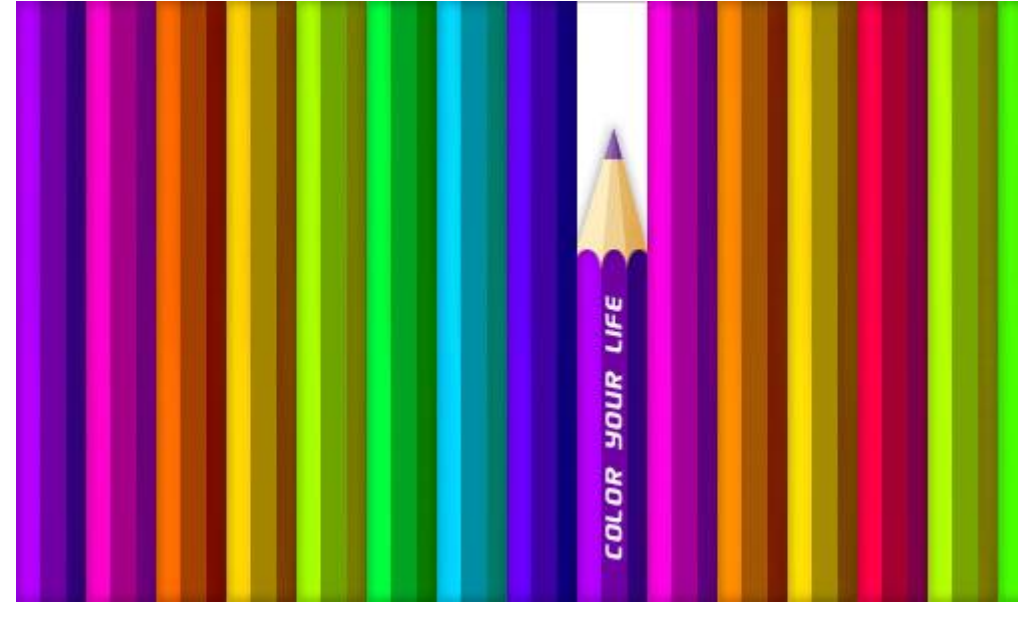

Geef je tekstlaag onderstaande Slagschaduw.

| Styles                    | Drop Shadow                     | ОК                                                                                                    |
|---------------------------|---------------------------------|----------------------------------------------------------------------------------------------------|
| Blending Options: Default | Blend Mode: Multiple            | Reset                                                                                                    |
| 🗹 Drop Shadow             |                                 | 6 New Style                                                                                                    |
| ] Inner Shadow            |                                 |                                                                                                    |
| Outer Glow                | Angle:45 ° 🗍 Use <u>G</u> lobal | J Light                                                                                                    |
| ] Inner Glow              | Distance:                       | x                                                                                                    |
| Bevel and Emboss          | Spread:                         | b in the second second s |
| Contour                   | Size:                           | x                                                                                                    |
| Texture                   | Quality                         |                                                                                                    |
| ] Satin                   |                                 |                                                                                                    |
| Color Overlay             |                                 |                                                                                                    |
| Gradient Overlay          | <u>N</u> oise: 0_%              | ٥                                                                                                    |
| Pattern Overlay           | Layer Knocks Out Drop Shadow    |                                                                                                    |
| ] Stroke                  |                                 |                                                                                                    |
|                           |                                 |                                                                                                    |
|                           |                                 |                                                                                                    |
|                           |                                 |                                                                                                    |

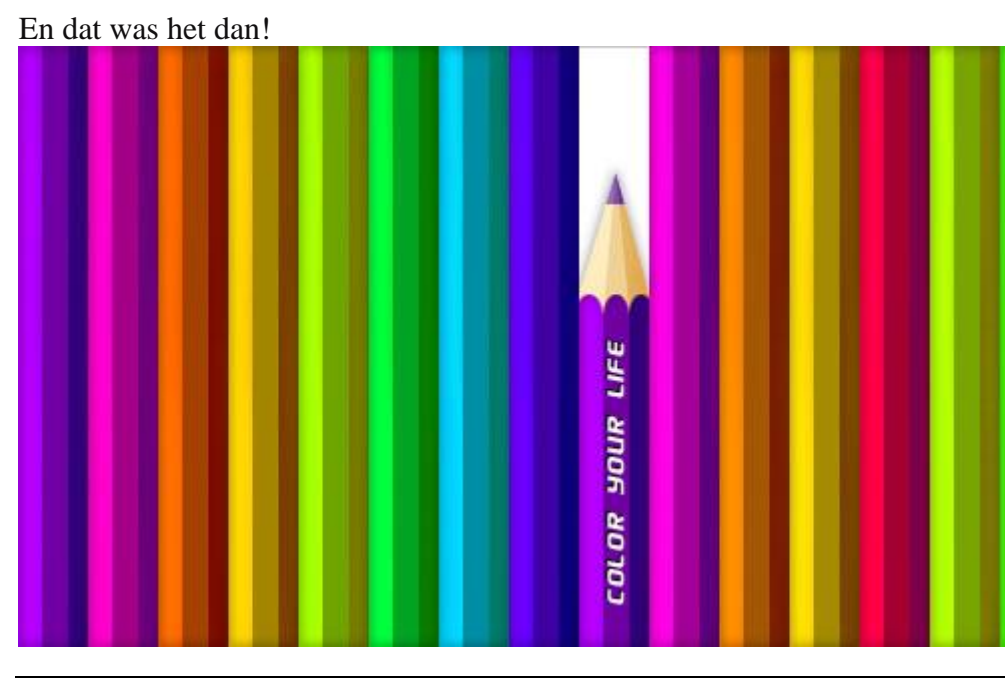